# LUCRAREA 2

# INTRODUCERE ÎN MEDIUL DE PROGRAMARE SIMULINK

### Obiectivele lucrării

Deoarece multe dintre lucrările de laborator din prezentul îndrumar vor avea o componentă în care se va face modelarea unui sistem în vederea obținerii răspunsului acestuia la diverse tipuri de semnale, este necesară cunoașterea de către studenți a mediului de programare MATLAB-SIMULINK. În cadrul acestei lucrări studenții sunt familiarizați cu acest mediu de programare, având de indeplinit următoarelor obiective:

- însușirea modului de lucru cu mediul de programare SIMULINK;
- familiarizarea cu obiectele din biblioteca SIMULINK;
- construirea diagramelor destinate simulării unor elemente simple, în cadrul mediului de programare SIMULINK;

# Prezentarea conținutului lucrării

MATLAB este un pachet de programe de înaltă performanță, dedicat calculului numeric și reprezentărilor grafice în domeniul științelor inginerești și nu numai. Una dintre aplicațiile specifice mediului de programare MATLAB este pachetul SIMULINK. Acest pachet de programe este utilizat pentru simularea numerică a sistemelor dinamice cu ajutorul unor elemente dinamice fundamentale.

# Lansarea în execuție a mediului SIMULINK

Mediul SIMULINK poate fi activat din mediul de programare MATLAB, în două moduri:

Tehnica reglării și control automat

- Se face click (mouse stânga) pe icoana Simulink , din bara de instrumente a mediului MATLAB;
- Din mediul MATLAB, în fereastra principală MATLAB Command Window, în linia de comandă se dă comanda *simulink* și se execută, așa cum este prezentat în Fig.1.

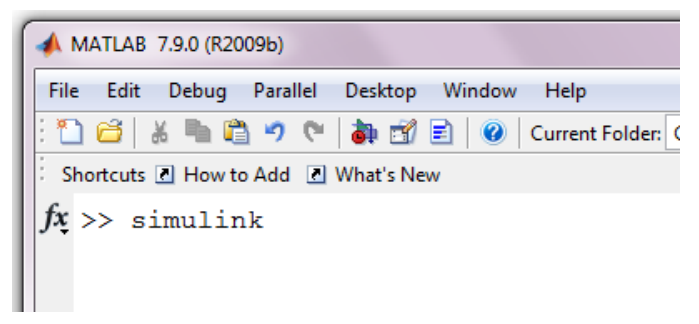

Fig. 1. Lansarea în execuție a mediului SIMULINK, utilizând comanda simulink.

În urma acțiunii uneia din comenzile specificate anterior, este lansat în execuție pachetul SIMULINK. Pe ecran se va deschide o fereastră ce conține componentele aflate în biblioteca SIMULINK, Fig.2.

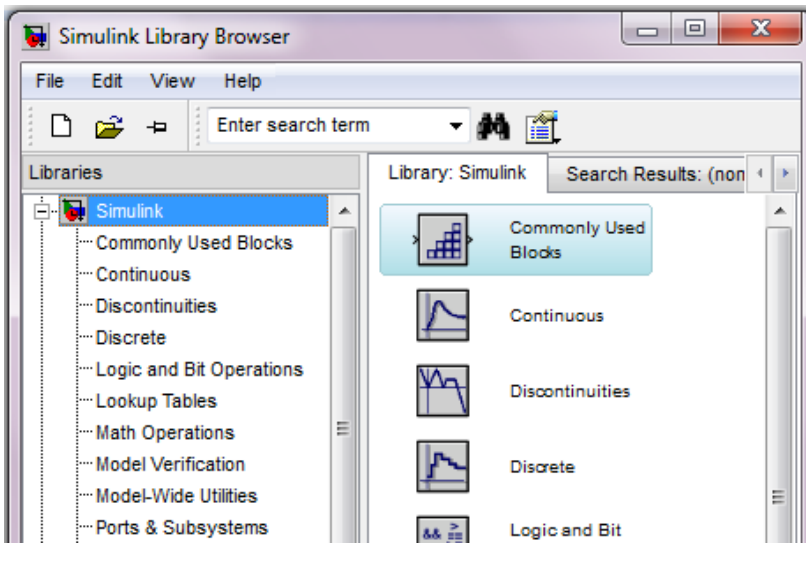

Fig.2. Biblioteca mediului Simulink.

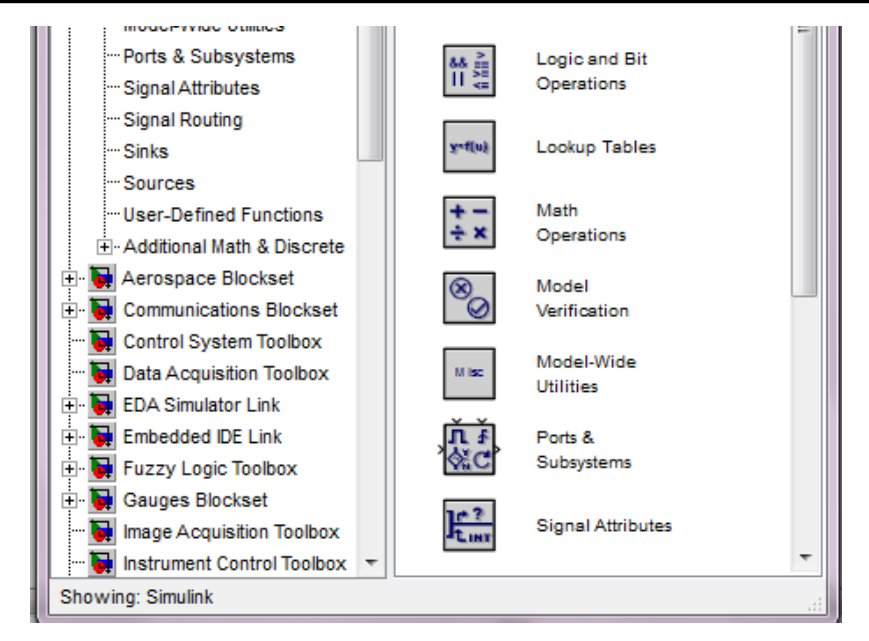

Fig.2. Biblioteca mediului Simulink (continuare)

Pentru construirea unei diagrame se vor selecta comenzile *New*, *Model* din meniul *File* al mediului Simulink, așa cum este prezentat în Fig.3. În urma execuției acestei acțiuni, pe ecran se va deschide o fereastră destinată construirii modelului sistemului și simulării diagramelor astfel obținute, Fig.4.

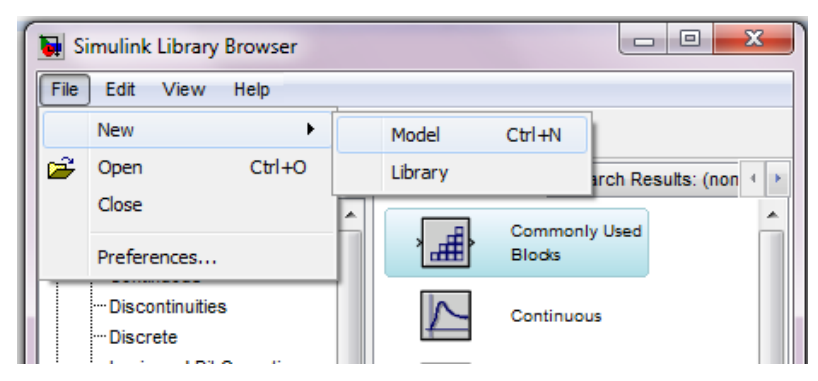

Fig.3. Lansarea în execuție a ferestrei de construire a unei diagrame

Se poate începe realizarea unui nou model facând click pe fila nouă (blanc) din fereastra Simulink.

Tehnica reglării și control automat

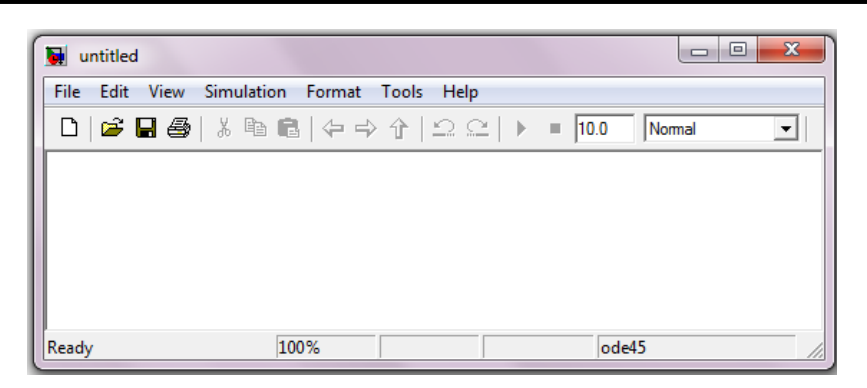

Fig.4. Imaginea ferestrei destinată construirii și simulării diagramelor

# Componentele conținute de biblioteca Simulink

Biblioteca mediului Simulink (*Simulink Library*) conține un set componente destinate realizării unor operații elementare, având semnificație matematică sau de natura generării, prelucrării sau afișării semnalelor, așa cum s-a văzut în Fig.2.

Semnificațiile celor mai frecvent utilizate componente din biblioteca Simulink sunt prezentate în Tabelul 1.

| Nr. crt. | Denumire       | Semnificație                                         |
|----------|----------------|------------------------------------------------------|
| 1        | Source         | Generarea semnalelor sursă                           |
| 2        | Sinks          | Reprezentarea grafică a dinamicii sistemelor         |
| 3        | Discrete       | Simularea sistemelor discrete in timp                |
| 4        | Continuous     | Simularea sistemelor liniare și sistemelor neliniare |
| 5        | Math Operation | Realizarea operațiilor matematice                    |
| 6        | Signal Routing | Realizarea conexiunilor                              |

La rândul ei, fiecare componentă conține un set de instrumente. Dacă se va executa dublu-click pe oricare dintre componentele din bibliotecă, în partea dreaptă a ferestrei din Fig.2 vor apare instrumentele componentei respective, așa cum este prezentat în Fig.5. În cele ce urmează se vor detalia câteva dintre cele mai utilizate componente ale bibliotecii Simulink.

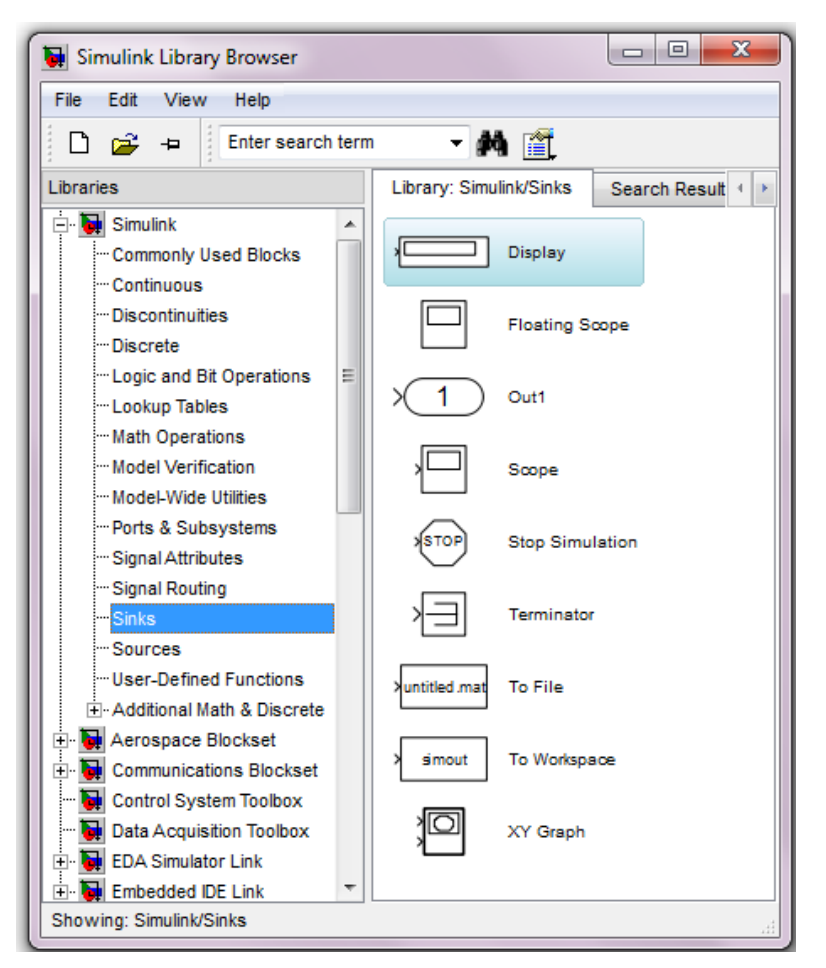

Fig.5. Instrumentele componentei Sinks.

# Componenta semnalelor sursă (Signal Sources Library)

Componenta semnalelor sursă conține instrumente generatoare de semnale de intrare ce se vor aplicat modelului sistemului studiat. Aceste instrumente sunt obținute prin activarea componentei *Sources*. Principalele instrumente asociate componentei semnalelor sursă sunt prezentate în Tabelul 2. Semnalele sursă cele mai utilizate în cadrul aplicațiilor sunt: semnalul de ceas, constanta, semnalul sinusoidal și semnalul treaptă.

Tehnica reglării și control automat

Tabelul 2.

| Nr. crt. | Denumire instrument | Semnificație               |  |  |
|----------|---------------------|----------------------------|--|--|
| 1        | Constant            | Semnal de intrare constant |  |  |
| 2        | Clock               | Semnal de ceas             |  |  |
| 3        | Sine Wave           | Semnal sinusoidal          |  |  |
| 4        | Step                | Semnal treaptă             |  |  |

### Componenta semnalelor de ieșire (Signal Sinks Library)

Instrumentele componentei *Sinks* sunt obținute prin activarea pictogramei *Sinks*. Semnificația principalelor instrumente ale componentei *Sinks* sunt prezentate în Tabelul 3.

Tabelul 3.

| Nr.crt. | Denumire        | Semnificație                               |  |  |
|---------|-----------------|--------------------------------------------|--|--|
| 1       | Scope           | Vizualizare mărimi de ieșire pe osciloscop |  |  |
| 2       | To Workspace    | Mediul de lucru                            |  |  |
| 3       | Stop Simulation | Sfârșitul simulării                        |  |  |

# Componenta sistemelor continue (Continuous-Library)

Instrumentele componentei sistemelor liniare sunt obținute prin activarea pictogramei *Continuous*. Principalele instrumente asociate componentei sistemelor liniare sunt prezentate în Tabelul 4. Componenta sistemelor liniare conține instrumente dedicate funcțiilor matematice algebrice: integrator, funcție de transfer, sumator, amplificator etc.

Tabelul 4.

| Nr.crt. | Denumire     | Semnificație        |  |  |
|---------|--------------|---------------------|--|--|
| 1       | Integrator   | Integrator          |  |  |
| 2       | Derivative   | Derivator           |  |  |
| 3       | Transfer Fcn | Funcția de transfer |  |  |

### *Componenta funcțiilor matematice*

Prin activarea pictogramei *Math Operation* sunt obținute instrumentele componentei funcțiilor matematice. Semnificațiile componentelor din blocul funcțiilor matematice sunt prezentate în

Tabelul 5. Meniul funcțiilor matematice conține obiectele pentru funcții matematice algebrice, funcția histerezis, funcția de întârziere și saturare.

| I abelul J |
|------------|
|------------|

| Nr.crt. | Denumire | Semnificație                 |  |  |  |  |
|---------|----------|------------------------------|--|--|--|--|
| 1       | Sin      | Funcția trigonometrică sinus |  |  |  |  |
| 2       | Min      | Funcția minim                |  |  |  |  |
| 3       | Gain     | Amplificator                 |  |  |  |  |
| 4       | Sum      | Sumator                      |  |  |  |  |
| 5       | Product  | Produs                       |  |  |  |  |

# Partea experimentală

Pentru a realiza simularea dinamică a unui sistem, utilizând mediul SIMULINK, sunt necesare parcurgerea următoarelor etape:

- Determinarea modelului matematic al sistemului.
- Identificarea blocurilor corespunzătoare elementelor dinamice, în vederea realizării modelului sistemului.
- Realizarea efectivă a modelului sistemului, format din blocuri standard (aflate în biblioteca Simulink) și/sau din blocuri proprii (create de utilizator).
- Configurarea fiecărui bloc, în funcție de modelul matematic și parametrii asociați sistemului.
- Lansarea în execuție, etapă realizată prin comanda *Start* din meniul *Simulation*.
- Selectarea opțiunilor necesare vizualizării rezultatelor simulării.

### Exemplu

### Element cu întârziere de ordinul I

Se consideră elementul de ordinul 1, Fig.6, descris prin modelul matematic:

$$T \cdot \dot{y} + y = K \cdot u \tag{1}$$

unde T=2 [s] reprezintă constanta de timp a elementului, exprimată în secunde, iar K=5 este factorul de amplificare. Semnalul de intrare este de forma u(t) = 1(t).

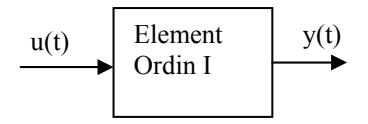

Fig.6. Structura sistemului de ordinul 1descris de ecuația (1)

Condiția inițială a ecuației diferențiale este y(0)=0. Sistemul va fi simulat pe intervalul de timp [0, 10] s.

#### Soluție

Pentru rezolvarea acestei probleme, elementul de ordinul I poate fi dat sub două moduri: pe baza formei standard, fiind construit în jurul unui integrator în buclă închisă sau direct pe baza fucției de transfer.

# A. Model realizat pe baza formei standard

Modelul matematic descris de relația (1) se aduce la forma standard dată de relația (2) :

$$\frac{dy}{dt} = \frac{1}{T} \left( -y(t) + Ku(t) \right) \tag{2}$$

Pentru a implementa această relație, deci pentru a se realiza modelul elementului de ordin 1 descris de relația (2) este necesară o pagină nouă în care sunt aduse toate blocurile necesare, așa cum este prezentat în Fig.7. Modelul este salvat sub numele "elem\_ord\_1.mdl" folosind opțiunea *Save As* din meniul *File*. De menționat că la salvarea modelului nu trebuie data și extensia .mdl, aceasta fiind adăugată automat.

Urmează realizarea conexiunilor între aceste elemente. Ca exemplu vom considera conectarea ieșirii blocului *Step* cu intrarea amplificatorului *Gain1*.

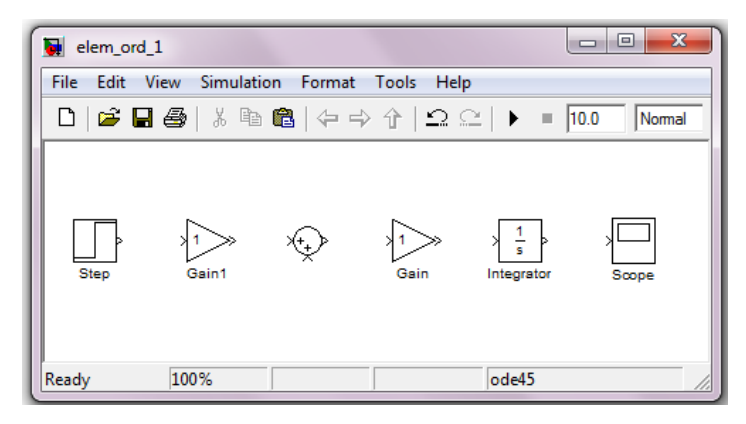

Fig.7. Elementele componente ale sistemului de ordinul 1.

Pentru a conecta între ele cele două elemente se pot folosi două variante:

- Prima variantă presupune apăsarea butonului din stânga al mouseului pe ieșirea blocului *Step* și deplasarea mouse-ului, cu butonul apăsat până pe intrarea amplificatorului *Gain1*. Conexiunea realizată corect arată ca în Fig.8.
- A doua variantă presupune selectarea blocului din față (*Step*) cu butonul stânga al mouse-ului și apoi, ținând apasată tasta *Ctrl* se va face click pe blocul ce trebuie conectat. Apare o săgeată care simbolizează realizarea corectă a conexiunii.

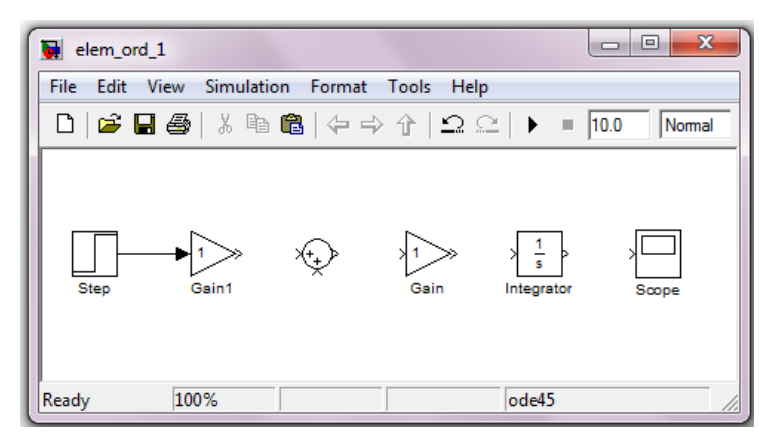

Fig.8. Prima conexiune, realizată corect

Dacă se întrerupe apăsarea butonului mouse-ului, în prima variantă prezentată, apare un început de conexiune, ca în Fig.9.

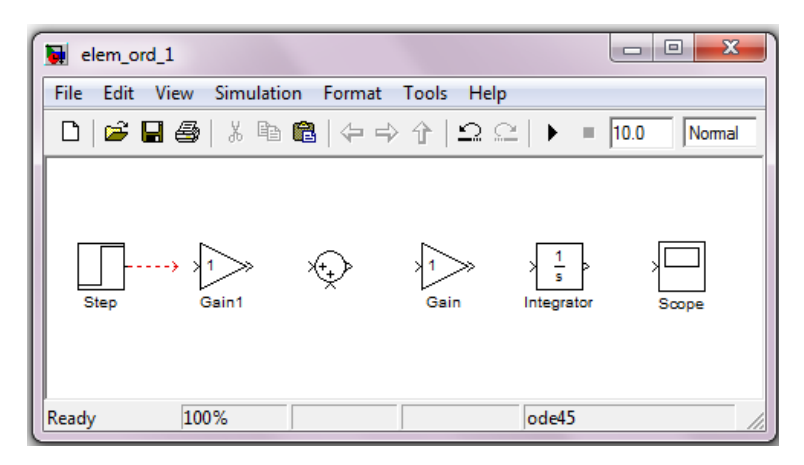

Fig.9. Prima conexiune, realizată incomplet

Această conexiune incompletă poate fi completată din punctul terminus (de pe săgeată) prin preluare cu mouse stînga și continuarea traseului până la intrarea blocului destinație.

O conexiune realizată greșit poate fi ștearsă prin selectarea cu mouse-ul (stânga) și apoi apăsarea tastei *Del* (delete). În momentul în care conexiunea este selectată aceasta este marcată vizibil.

Modelul complet, cu toate conexiunile realizate este prezentat în Fig.10.

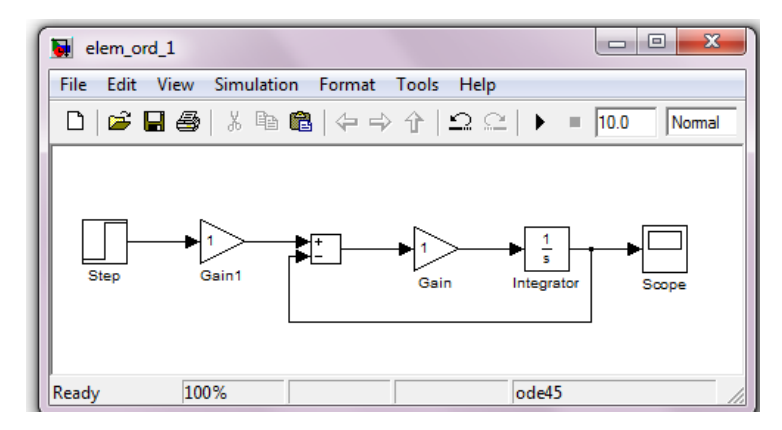

Fig.10. Modelul, fără valorile reale ale parametrilor

De remarcat o primă modificare față de elementele aduse din biblioteca simulink: sumatorul, care avea formă de cerc acum apare ca un dreptunghi cu semnele + si -, față de cele inițiale, ++. Acest lucru s-a obținut facând dublu click cu mouse-ul pe sumatorul inițial. Se deschide fereastra de dialog din Fig.11 și se modifică parametrii (semnele de intare) și forma geometrică utilizată pentru sumator. Dacă urmează a fi sumate/scăzute mai multe semnale, se vor introduce în fereastra de dialog atâtea semne + și/sau – câte sunt necesare.

Urmează setarea parametrilor fiecărui modul care este utilizat în acest model. Deoarece avem K=5, putem introduce din blocul *Step* o treaptă unitară urmată de amplificatorul *Gain1* setat pe factorul de amplificare 5. Fereastra de dialog a blocului de generare a semnalului treaptă unitară *Step* este prezentată în Fig.12.

Momentul în care se aplică treapta de amplitudine 1 este considerat momentul t=0, dar se poate seta și o altă valoare. (Această posibilitate este utilă atunci când se dorește modificarea semnalului de intrare print-o treaptă de o anumită valoare la un anumit moment de timp).

După introducerea valorilor se dă OK și fereastra se închide. Urmează introducerea valorii 5 în blocul Gain1. Deoarece blocurile Gain1 și Gain sunt de același tip, vom explica modul în care blocul Gain va fi setat pentru valoarea 1/T = 1/2.

| Function Block Parameters: Sum                                                                                                    |   |  |  |  |
|----------------------------------------------------------------------------------------------------|---|--|--|--|
| Sum                                                                                                    |   |  |  |  |
| Add or subtract inputs. Specify one of the following:<br>a) string containing + or - for each input port. I for spacer between ports (e.g. ++I-I |   |  |  |  |
| ++)                                                                                                    |   |  |  |  |
| When there is only one input port, add or subtract elements over all dimensions or                                                               |   |  |  |  |
| one specified dimension                                                                                                    | Ξ |  |  |  |
|                                                                                                    |   |  |  |  |
| Main Signal Attributes                                                                                                    |   |  |  |  |
| Icon shape: rectangular                                                                                                    |   |  |  |  |
| List of signs:                                                                                                    |   |  |  |  |
| +-                                                                                                    |   |  |  |  |
| Sample time (-1 for inherited):                                                                                                    |   |  |  |  |
| -1                                                                                                    | - |  |  |  |
| OK Cancel Help Apply                                                                                                    |   |  |  |  |

Fig.11. Fereastra de dialog a sumatorului

Deoarece elementul considerat are constanta de timp T=2 s, este necesar ca blocul *Gain* aflat pe calea directă a modelului să primească valoarea 1/T pentru a putea implementa ecuația (2). Se face dublu click pe blocul *Gain* și se modifică valoarea amplificării, așa cum este prezentat în Fig.13.

Valoarea introdusă este 1/2 pentru a evidenția pe 1/T. Se putea introduce foarte bine și valoarea 0.5, rezultatul fiind același.

Este posibil ca acest parametru să fie chiar sub forma 1/T. În această situație trebuie precizată, printr-o comandă dată în MATLAB, valoarea lui T. Se poate da simplu T=2 și ENTER în fereastra principală MATLAB Command Window.

O altă variantă prin care parametrul poate fi dat sub forma 1/T ține de realizarea unui subsistem si mascarea acestuia, așa cum va fi prezentat pe parcursul lucrării. În mod asemănător poate fi folosită și valoarea K drept parametru pentru blocul *Gain1*.

| Source Block Parameters: Step      |
|------------------------------------|
| Step                               |
| Output a step.                     |
| Parameters                         |
| Step time:                         |
| 0                                  |
| Initial value:                     |
| 0                                  |
| Final value:                       |
| 1                                  |
| Sample time:                       |
| 0                                  |
| Interpret vector parameters as 1-D |
| Enable zero-crossing detection     |
| OK Cancel Help                     |

Fig.12. Fereastra de dialog a blocului Step

| Function Block Parameters: Gain                                   |
|-------------------------------------------------------------------|
| Gain                                                              |
| Element-wise gain (y = K.*u) or matrix gain (y = K*u or y = u*K). |
| Main Signal Attributes Parameter Attributes                       |
| Gain:                                                             |
| 1/2                                                               |
| Multiplication: Element-wise(K.*u)                                |
| Sample time (-1 for inherited):                                   |
| -1                                                                |
|                                                                   |
|                                                                   |
| OK Cancel Help Apply                                              |

Fig.13. Fereastra de dialog a blocului Gain

Dupa setarea parametrilor fiecărui bloc modelul este gata și are aspectul prezentat în Fig.14.

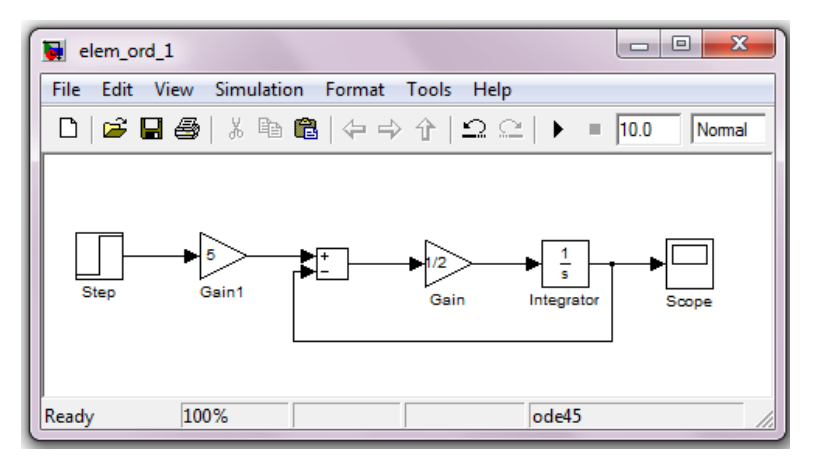

Fig.14. Modelul complet al elementului

Simularea dinamică este realizată prin comanda Start din meniul Simulation. Înainte de a da startul simulării este necesară configurarea paramerilor de simulare utilizând meniul Simulation, Configuration Parameters. De aici pot fi alese momentele "Start Time" și "Stop Time" pentru setarea intervalului de integrare cât și metoda de integrare numerică utilizată. Ceilalți parametri ce pot fi modificați vor putea fi modificați după ce se obține un pic de experiență prin realizarea unor modele mai complexe.

Se vor seta valorile *Start Time* = 0 și *Stop Time* = 10 s. Celelalte valori ale parametrilor rămân nemodificate. Se dă apoi comanda *Start* din meniul *Simulation*.

Vizualizarea rezultatelor simulării este accesibilă prin intermediul blocului *Scope*. Pentru aceasta se dă dublu click pe blocul *Scope* și apoi se apasă pe *Auto-scale* (binoclul), rezultatul obținut fiind prezentat în Fig.15.

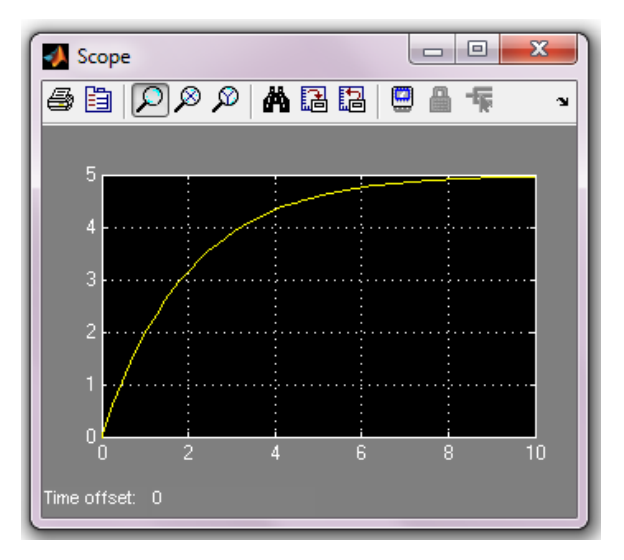

Fig.15. Rezultatul simulării

Blocul *Scope* prezintă câteva elemente specifice important a fi cunoscute, acestea fiind prezentate în Fig.16:

- al doilea buton din stânga este butonul *Parameters*, Fig.17. Prin folosirea setărilor indicate se poate obține reprezentarea grafică a datelor de ieșire într-o fereastră de tip *Figure* care va putea fi utilizată în redactarea unui document. Modul în care se poate face acest lucru va fi prezentat mai jos.
- următorul buton din fereastra *Scope* este butonul de *Zoom* care permite modificarea dimensiunilor graficului în ambele direcții, x și y (se alege aria de modificare cu mouse-ul);

- următoarele două butoane sunt de asemenea butoane *Zoom*. Ele permit modificarea graficului prin zoom în direcția x, respectiv y. Selectarea zonei pe care se face zoom-ul se face cu mouse stânga, indiferent de axă.
- butonul cu binoclul este butonul *Auto-scale* care arată întreg răspunsul în timp (anulând orice modificare).
- următorul buton este butonul *Save-axes* care salvează sau îngheață axele.
- ultimul buton evidențiat restaurează valorile setate pentru axe.

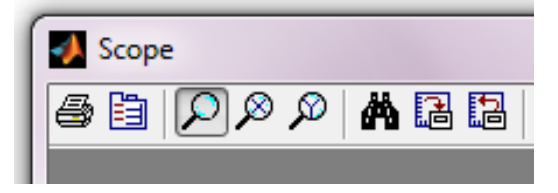

Fig.16. Bara de obiecte a blocului Scope.

| 🛃 'Scope' parameters                                 |                    |  |  |  |  |  |  |
|------------------------------------------------------|--------------------|--|--|--|--|--|--|
| General Data History Tip: try right clicking on axes |                    |  |  |  |  |  |  |
| Limit data points to last: 5000                      |                    |  |  |  |  |  |  |
| Save data to workspace:                              |                    |  |  |  |  |  |  |
| Variable name:                                       | Variable name: out |  |  |  |  |  |  |
| Format:                                              | Array              |  |  |  |  |  |  |
|                                                      |                    |  |  |  |  |  |  |
|                                                      |                    |  |  |  |  |  |  |
| OK Cancel Help Apply                                 |                    |  |  |  |  |  |  |

Fig.17. Fereastra de dialog a butonului Parameters.

Dacă modelul care se implementează pentru un anume sistem este prea complicat, acesta poate fi aparent simplificat prin realizarea unor subsisteme care să cuprindă porțiuni din model. Pentru sistemul realizat pentru acest element de ordinul 1, având modelul prezentat în Fig.14, se poate realiza un *Subsystem* care să conțină toate blocurile care compun elementul propriu-zis, deci fără sursa se semnal *Step* și fără *Scope*. Aceasta se poate face prin selectarea cu mouse stânga a tuturor blocurilor cuprinse între *Step* și *Scope*. După selectarea blocurilor, se intră în meniul *Edit*, apoi *Create Subsystem*. Rezultatul este prezentat în Fig.18.

Dacă se dă dublu click pe mouse stânga se poate vizualiza conținutul subsistemului, Fig.19. Numele subsistemului poate fi modificat făcând click pe denumirea actuală (Subsystem) și introducând noua denumire, de ex. Subsit\_ord\_1.

Simularea poate fi făcută pentru modelul din Fig.18 la fel ca în cazul anterior. *Start simulare* se poate da mai simplu din butonul *Play* din bara de instrumente a modelului.

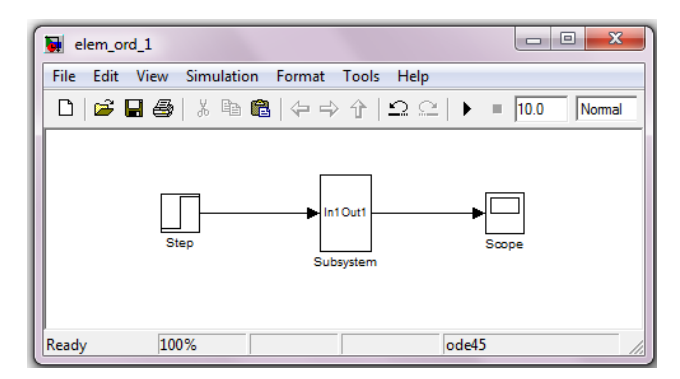

Fig.18. Subsistem pentru elementul de ordinul 1.

Dacă bocurile *Gain1* și respectiv *Gain* nu primesc valori numerice ci valorile K (factorul de amplificare) și 1/T (inversa constantei de timp) atunci acest subsistem se poate masca astfel: se selectează subsistemul cu mouse-ul apoi din meniul *Edit* se dă *Mask Subsystem*. Apare *Mask Editor* pentru subsystem în care se introduc valorile ca în Fig.20.

Parametrii care vor fi indicați sunt *Factor de amplificare* și respectiv *Constanta de timp* iar în subsistem acești parametri vor fi recunoscuți ca fiind K și respectiv T. Introducerea acestor valori se face din butonul *Add*. La final se dă *Apply* și apoi *OK*.

După mascarea subsistemului și închiderea editorului, dacă se revine la modelul care conține subsistemul și se dă dublu click pe *Susbystem* apare fereastara de dialog din Fig.21.

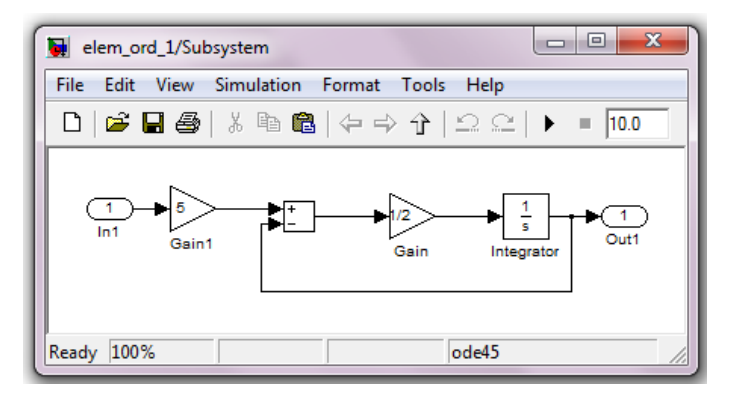

Fig.19. Vizualizarea conținutului subsistemului.

Se introduc valorile parametrilor elementului de ordin 1, K = 5 și respectiv T = 2. Se poate efectua o nouă simulare și se constată prin vizualizarea rezultatelor (dublu click pe *Scope*, apoi *Auto-scale*) că aceste sunt identice cu cele din Fig.15.

| 述 Mask | Edito       | or : Subsystem                                                                 |               |      |                                        |                                             |          |           |
|--------|-------------|--------------------------------------------------------------------------------|---------------|------|----------------------------------------|---------------------------------------------|----------|-----------|
| Icon & | Ports       | s Parameters Initialization                                                    | Documentation |      |                                        |                                             |          |           |
|        | Dial        | og parameters                                                                  |               |      |                                        |                                             |          |           |
| -      | #           | Prompt                                                                         | Variable      | Туре |                                        | Evaluate                                    | Tunable  | Tab name  |
|        | 1           | Factor amplificare                                                             | к             | edit | -                                      | V                                           | <b>V</b> |           |
|        | 2           | Constanta de timp                                                              | Т             | edit | -                                      | $\checkmark$                                | <b>V</b> |           |
|        | Opti<br>Typ | ions for selected parameter<br>pe-specific options<br>No type-specific options |               |      | Generic<br>In dialo<br>Ena<br>Dialog o | : options<br>g:<br>ble paramete<br>allback: | r Show   | parameter |
| Unm    | ask         | ]                                                                              |               |      |                                        | ОК                                          | ancel H  | elp Apply |

Fig.20. Modul de editare a măștii subsistemului.

Dacă se dorește ca rezultatul simulării să fie utilizat într-un document, vom tine cont de numele atribuit variabilei de ieșire în blocul *Scope* (în cazul nostru variabile este notată *out*). În fereastra principală a MATLAB-ului (Command Window) se poate da comanda:

plot(out(:,1),out(:,2))

| Function Block                   | : Parameters: Subsystem<br>) | ×     |
|----------------------------------|------------------------------|-------|
| Parameters<br>Factor amplificare |                              |       |
| Constanta de tim                 | p                            |       |
|                                  | OK Cancel Help               | Apply |

Fig.21. Introducerea parametrilor modelului.

Prin executarea acestei comenzi se obține un grafic în fereastra *Figure1* a MATLAB similar celui de pe *Scope*. Graficul obținut poate fi editat prin apăsarea butonului cu săgeată (Edit Plot) după care se poate marca cu mouse stânga curba obținută apoi cu mouse dreapta se pot schimba culoarea, tipul liniei, grosimea, etc. Tot cu mouse dreapta (dar în fereastră, nu pe grafic) se poate edita *Grid*-ul, astfel încât graficul obținut arată ca în Fig.22.

Dacă se dorește introducerea denumirii axelor, se vor da comenzile:

xlabel ('timp [s]');
ylabel ('out');

Pentru copierea graficului se intră în meniul *Edit* al ferestrei grafice *Figure1*. Se dă *Copy Figure* iar după executarea acestei comenzi se intră în documentul word în care se dorește inserarea graficului. Se dă Ctrl-V (*Paste*) și grafiul este plasat în document. Poate fi mărit, micșorat, etc.

Există și o altă posibilitate de a obține acest grafic în documentul word care presupune inserarea în model a unui alt modul de ieșire de tip Workspace. Efectul este același, trebuie introduse denumiri pentru mărimile respective, ca în Fig.23.

Se dă dublu click pe blocurile *To Workspace1* și *To Workspace*, în primul se dă numele variabilei *timp* și formatul *Array* (din *Save format*) iar la al doilea *iesire*, format *Array*. Am considerat aceste denumiri pentru a fi net diferite de cele utilizate de blocul *Scope*.

Obținerea graficului se poate face printr-o comandă simplă în MATLAB Command Window de forma:

plot(timp,iesire);

Rezultatul este identic cu cel prezentat anterior, prin utilizarea parametrilor blocului *Scope*, Fig.22. Axele și grid-ul pot fi setate prin comenzi asemănătoare cu cele descrise anterior.

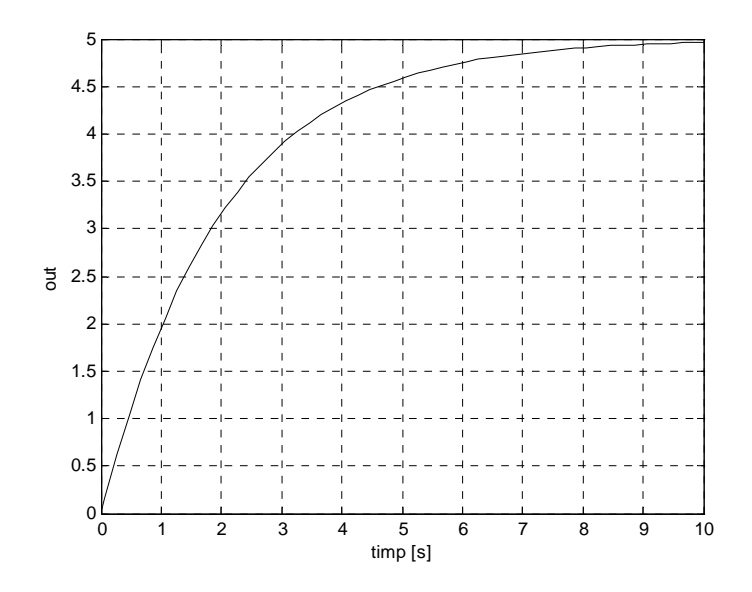

Fig.22. Semnalul de răspuns al sistemului.

### B. Model realizat pe baza funcției de transfer

Același element de ordinul 1 poate fi modelat mai simplu dacă se utilizează blocul *Transfer Fcn* din subgrupa *Continuous*. Modelul de la care se pleacă este prezentat în Fig.24. Trebuie completat în mod corespunzător blocul *Transfer Fcn*.

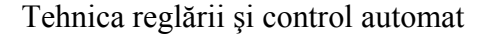

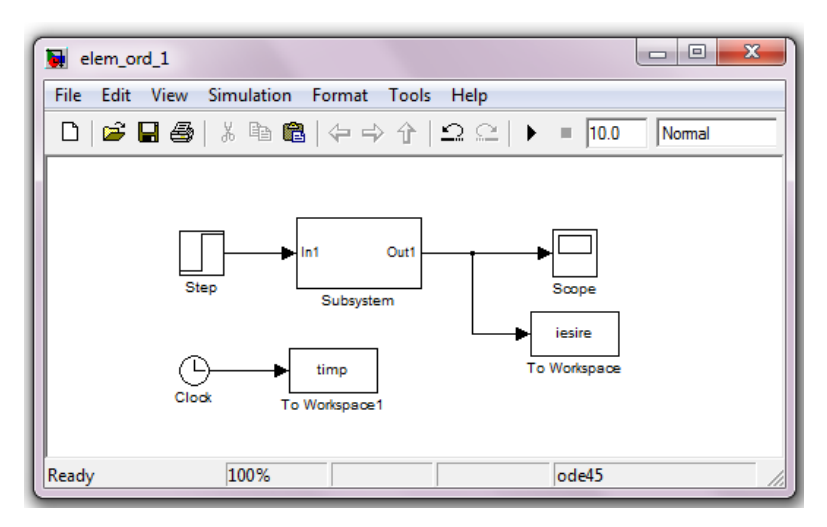

Fig.23. Sistemul cu ieșire în Workspace

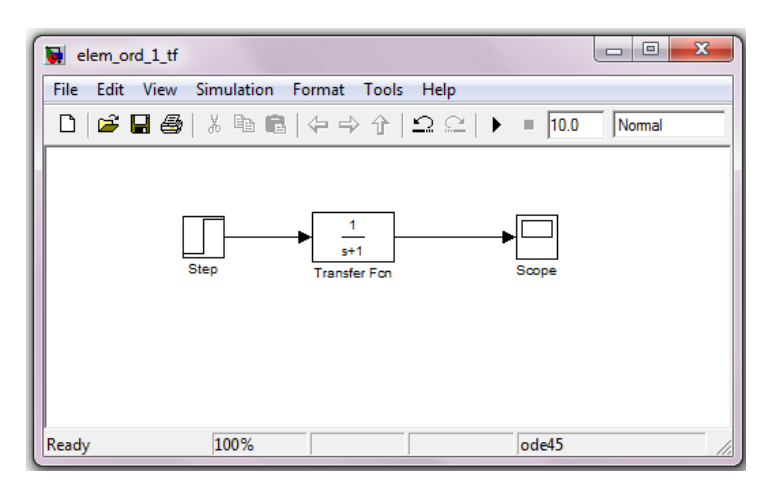

Fig.24. Element de ordinul 1 bazat pe Transfer Function

Având în vedere ecuația (2) ce descrie elementul de ordinul 1, aplicând transformata Laplace în condiții inițiale nule, se obține:

$$(Ts+1)Y(s) = KU(s)$$
(3)

Rezultă funcția de transfer a elementului:

$$G(s) = \frac{Y(s)}{U(s)} = \frac{K}{Ts+1}$$
(4)

Pentru a introduce această funcție de transfer în model, pentru K=5 și T=2, este necesar să facem dublu click pe blocul *Transfer Fcn* și să introducem funcția de transfer corespunzătoare. Aceasta va fi dată prin intermediul polinoamelor de la numărătorul și numitorul funcției de transfer. Un astfel de polinom se dă prin vectorul coeficienților săi. Fereastra de dialog arată ca în Fig.25.

Modelul completat astfel este prezentat în Fig.26.

| 🙀 Function Block Parameters: Transfer Fcn                                                                                                    |  |  |
|----------------------------------------------------------------------------------------------------|--|--|
| Transfer Fcn                                                                                                    |  |  |
| The numerator coefficient can be a vector or matrix expression. The denominator<br>coefficient must be a vector. The output width equals the number of rows in the<br>numerator coefficient. You should specify the coefficients in descending order of powers<br>of s. |  |  |
| Parameters                                                                                                    |  |  |
| Numerator coefficients:                                                                                                    |  |  |
| 6                                                                                                    |  |  |
| Denominator coefficients:                                                                                                    |  |  |
| [2 1]                                                                                                    |  |  |
| Absolute tolerance:                                                                                                    |  |  |
| auto                                                                                                    |  |  |
| State Name: (e.g., 'position')                                                                                                    |  |  |
|                                                                                                    |  |  |
|                                                                                                    |  |  |
|                                                                                                    |  |  |
|                                                                                                    |  |  |
| OK Cancel Help Apply                                                                                                    |  |  |

Fig.25. Fereastra de dialog pentru Transfer Fcn

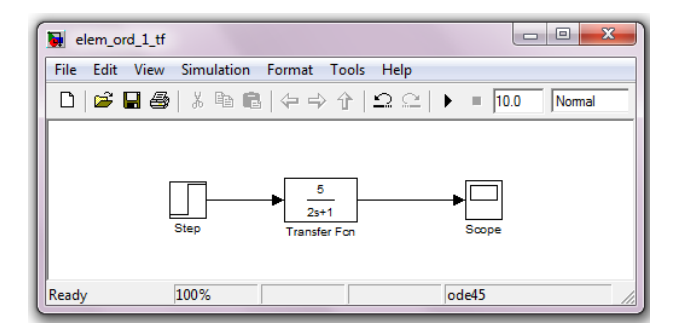

Fig.26. Modelul bazat pe Transfer Fcn

Rezultatul simulării este același cu cel prezentat anterior.

Dacă pentru acest element se dorește obținerea răspunsului la un semnal sinusoidal de o anumită frecvență se va înlocui blocul *Step* cu blocul *Sine Wave*.

Fereastra de dialog a blocului Sine Wave este dată în Fig.27.

| Source Block Parameters: Sine Wave                                                                                          |  |  |  |
|----------------------------------------------------------------------------------------------------|--|--|--|
| Sine Wave                                                                                                    |  |  |  |
| Output a sine wave:                                                                                                    |  |  |  |
| O(t) = Amp*Sin(Freq*t+Phase) + Bias                                                                                         |  |  |  |
| Sine type determines the computational technique used. The parameters in th two types are related through:                  |  |  |  |
| Samples per period = 2*pi / (Frequency * Sample time)                                                                       |  |  |  |
| Number of offset samples = Phase * Samples per period / (2*pi)                                                              |  |  |  |
| Use the sample-based sine type if numerical problems due to running for large times (e.g. overflow in absolute time) occur. |  |  |  |
| Parameters                                                                                                    |  |  |  |
| Sine type: Time based 🔹                                                                                                    |  |  |  |
| Time (t): Use simulation time                                                                                               |  |  |  |
| Amplitude:                                                                                                    |  |  |  |
| 2                                                                                                    |  |  |  |
| Bias:                                                                                                    |  |  |  |
| 0                                                                                                    |  |  |  |
| Frequency (rad/sec):                                                                                                    |  |  |  |
| 0.5                                                                                                    |  |  |  |
| < •                                                                                                    |  |  |  |
| OK Cancel Help                                                                                                    |  |  |  |

Fig.27. Fereastra de dialog pentru Sine Wave

Se consideră un semnal sinusoidal de amplitudine 2 și pulsație 0.5 rad/s. Se poate constata din fereastra de dialog că este vorba de pulsație fiind atenți la unitatea de măsură (rad/s). În cazul în care am avea frecvență pură am avea unitatea de măsură 1/s.

Am ales această pulsație deoarece ea este chiar pulsația de frângere a elementului de ordinul 1. Inseamnă că, pentru această pulsație amplitudinea semnalului de ieșire va fi 0.707\*5\*2=7.07 iar defazajul între semnalul de intrare și cel de ieșire este de - 45 grade.

Vizualizarea simultană a celor două semnale poate fi obținută prin utilizarea unui multiplexor *Mux* din grupul *Signal Routing* ca în Fig.28.

Pentru a începe o conexiune pornind de pe o altă conexiune dintrun anume punct, construcția începe din punctul dorit cu mouse dreapta și poate fi continuată cu mouse stânga.

Rezultatul simulării este prezentat în Fig.29.

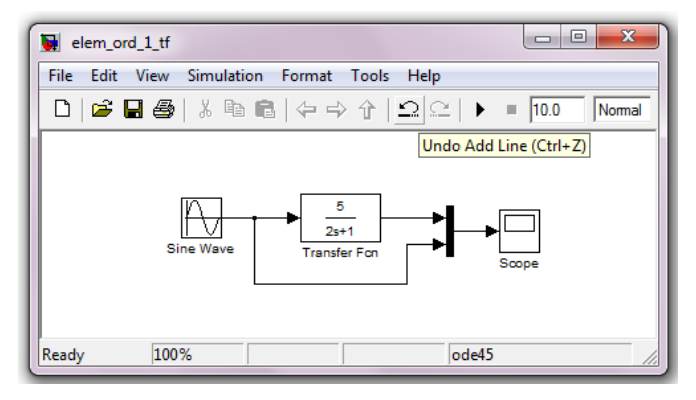

Fig.28. Vizualizarea simultană a două semnale

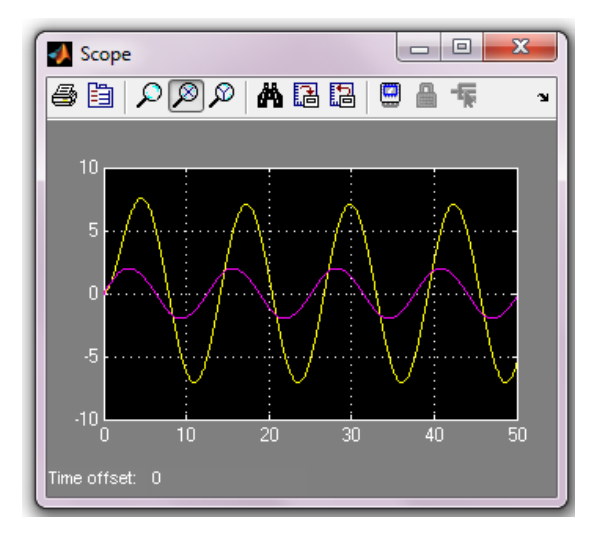

Fig.29. Rezultatul simulării

Tehnica reglării și control automat

Având în vedere configurarea parametrilor pentru *Scope* se poate face o reprezentare grafică a celor două semnale prin comanda în MATLAB:

*plot* (out(:,1),out(:,2),out(:,1),out(:,3))

rezultatul fiind prezentat în Fig.30.

Pentru această simulare s-a folosit *Max Step Size* = 0.001 s și un timp de simulare (*Stop Time*) de 50 s din *Simulation*, *Configuration Parameters*. S-a ales această valoare pentru timpul de simulare pentru a avea aprox. 4 perioade ale semnalului de excitație, acesta având perioada 2\*pi/0.5 = 12.5 s (cu aproximație).

Dacă se folosește zoom-ul se poate vedea faptul că amplitudinea ieșirii este de 7.071 iar defazajul este de aprox. - 45 grade. (defazajul între ieșire și intrare este de aprox. un sfert de semiperioadă a semnalului de intrare, semnalul de ieșire fiind în urma semnalului de intrare).

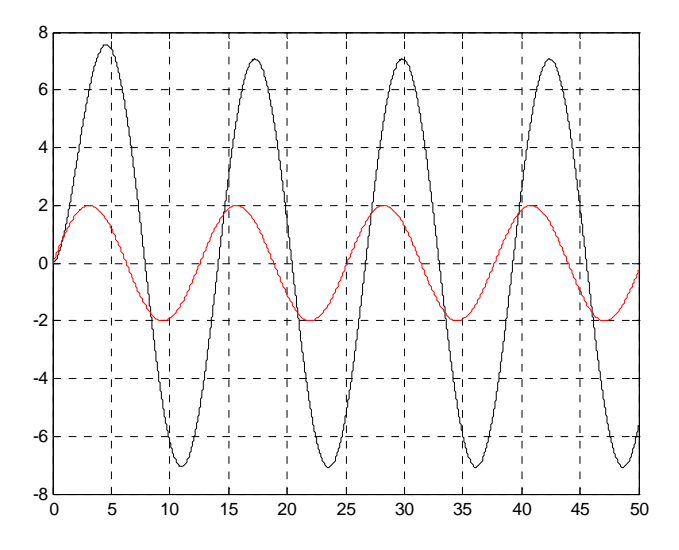

Fig.30. Rezultatul simulării cu utilizarea comenzii plot

Și acest grafic poate fi îmbunătățit prin specificarea axelor, legendă, marcare pe grafic, etc.